### Net119通報システムによる通報の仕方

# 3つの画面で操作してから通報します。

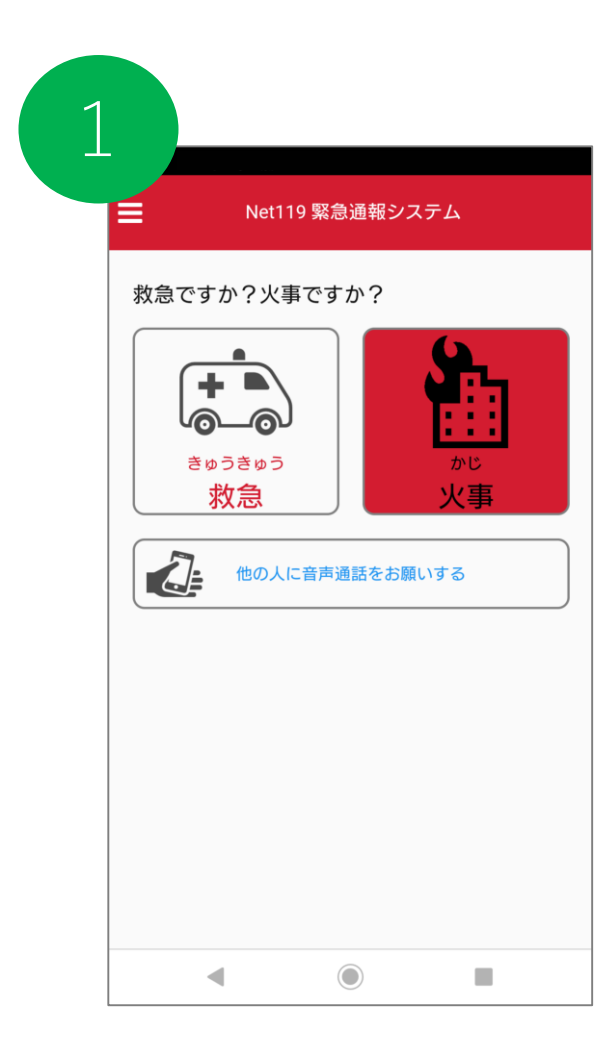

| 2 | 2              |                         |   |  |
|---|----------------|-------------------------|---|--|
|   | ≡              | Net119 緊急通報システ <i>L</i> | X |  |
|   | 燃えている場所はどこですか? |                         |   |  |
|   |                | 自宅                      |   |  |
|   |                | 外出先                     |   |  |
|   | よく行く場所         |                         |   |  |
|   | <b>Q</b>       |                         |   |  |
|   | •              |                         |   |  |
|   | <b>Q</b>       |                         |   |  |
|   | 0              |                         |   |  |
|   |                | 戻る                      |   |  |
|   | •              |                         |   |  |

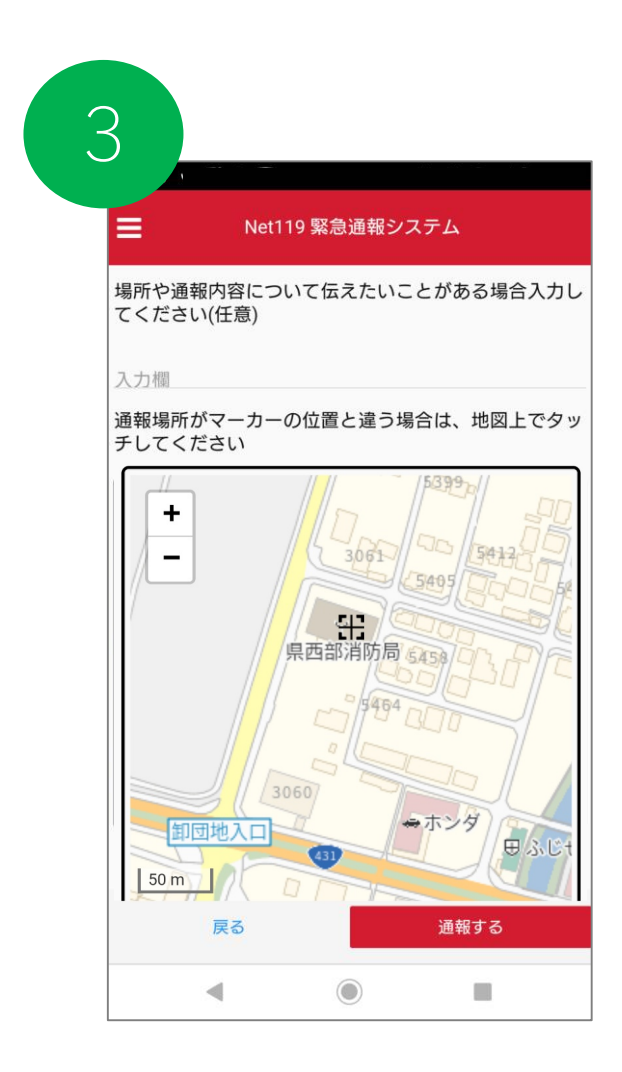

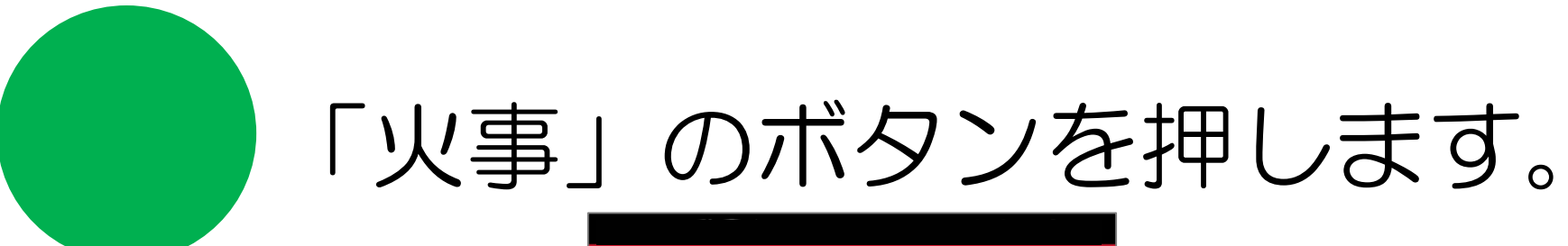

| Net119 緊急通報システム                                                              |  |  |  |  |
|------------------------------------------------------------------------------|--|--|--|--|
| 救急ですか?火事ですか?<br><b> しまいのですが?</b><br>() () () () () () () () () () () () () ( |  |  |  |  |
|                                                                              |  |  |  |  |
|                                                                              |  |  |  |  |

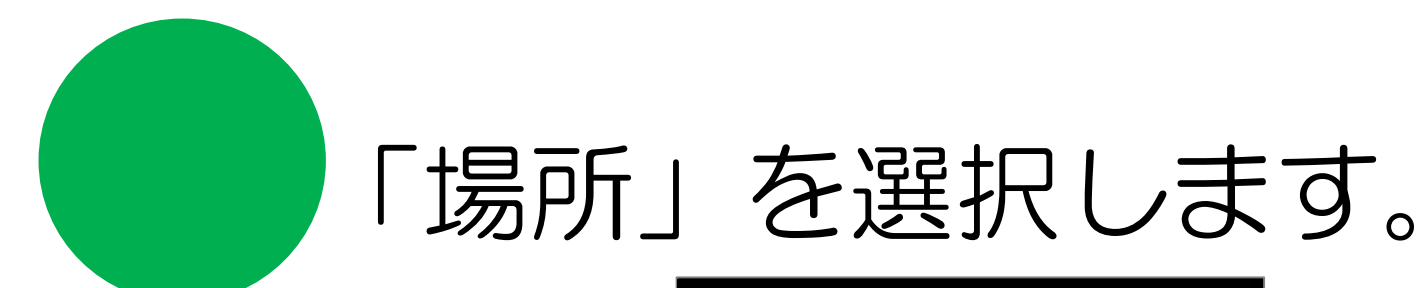

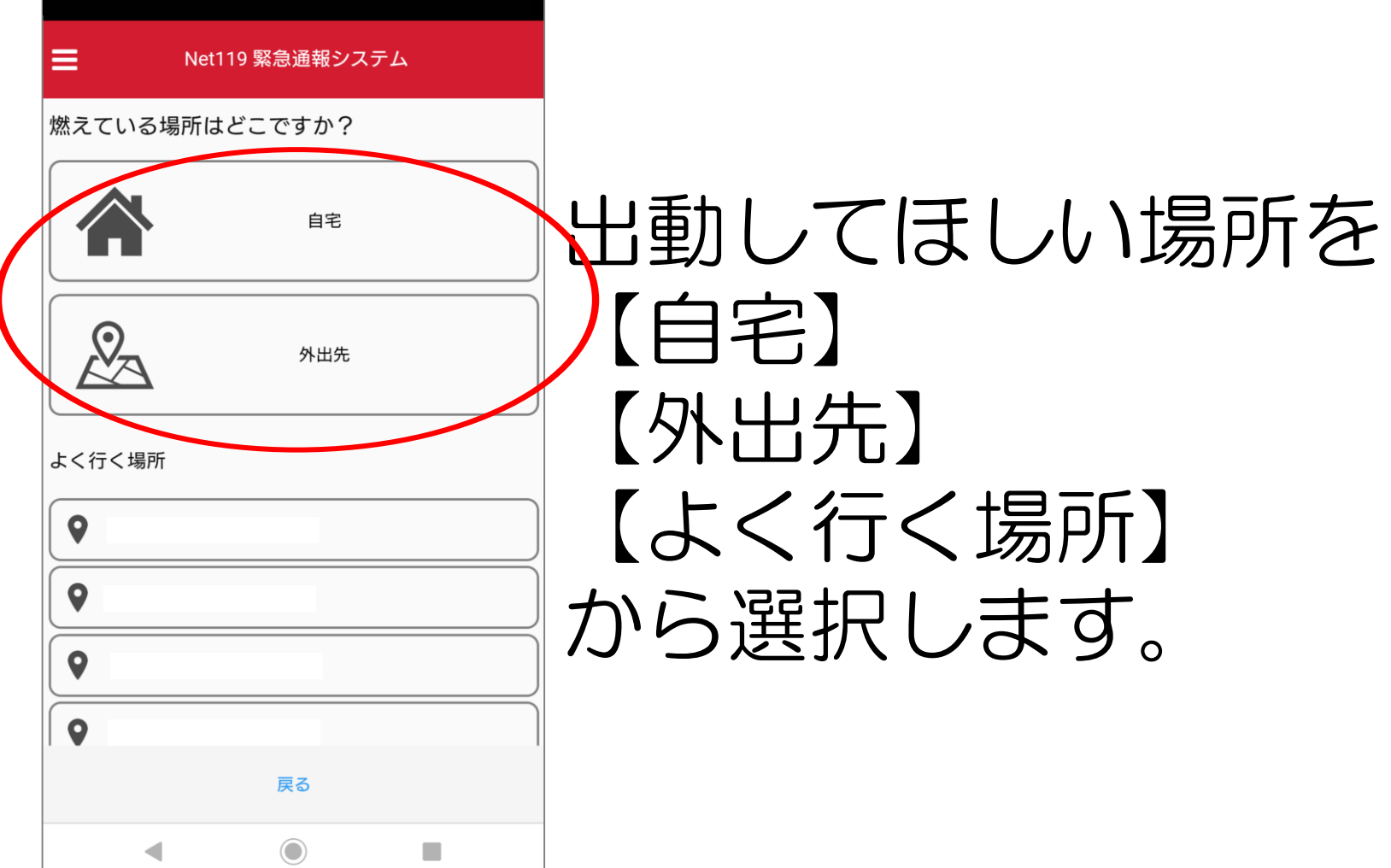

# 場所を確認して通報します。

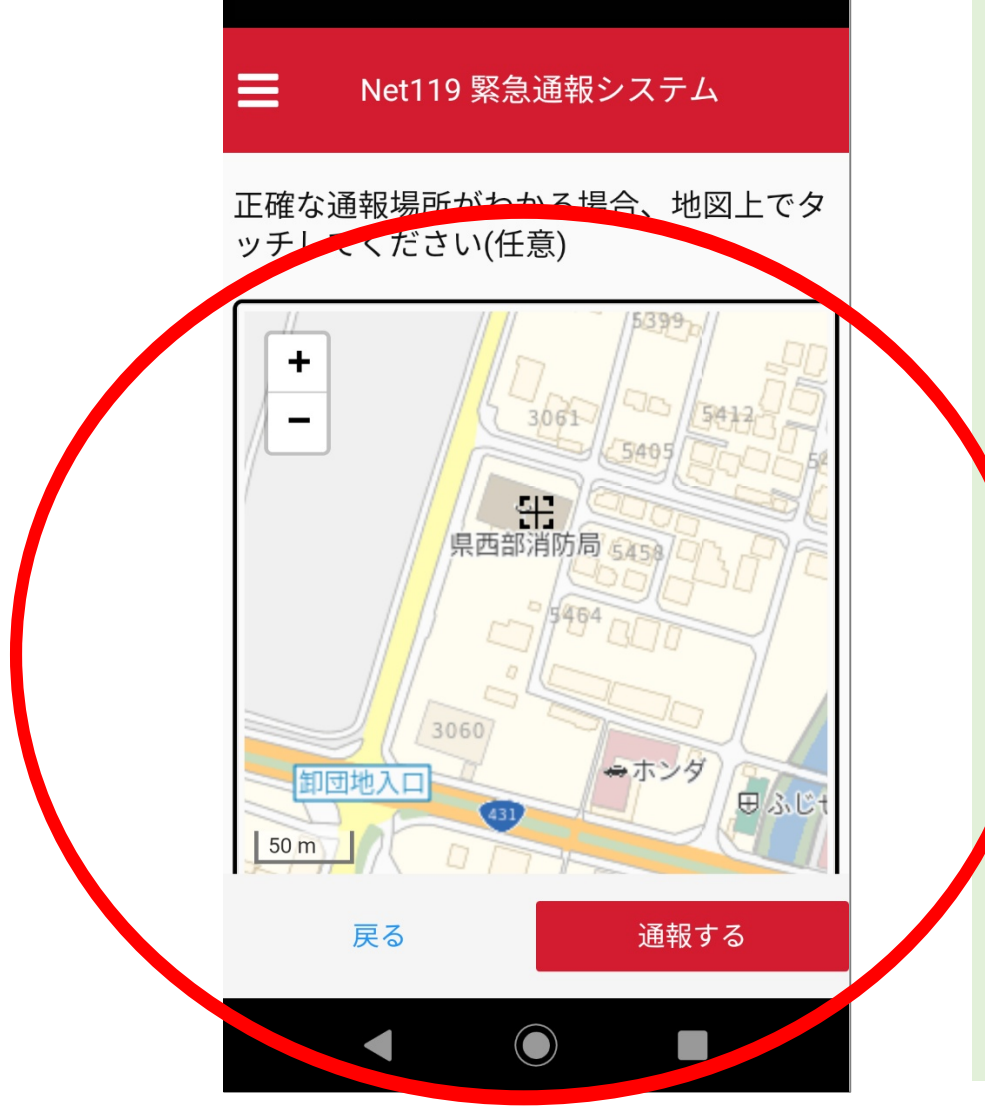

表示されている場 所が正しいか確認 し、違う場合には 場所を修正してか ら【通報する】を 押します。

### 呼び出し中です。

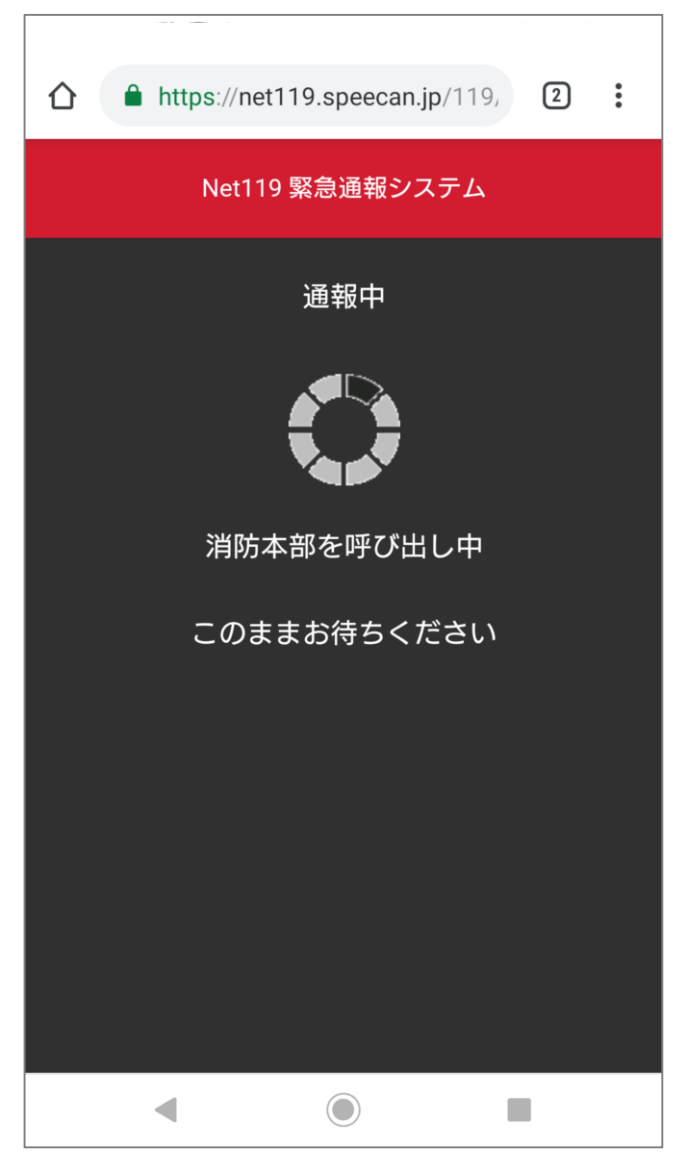

# 受理されたら状況を伝えください。

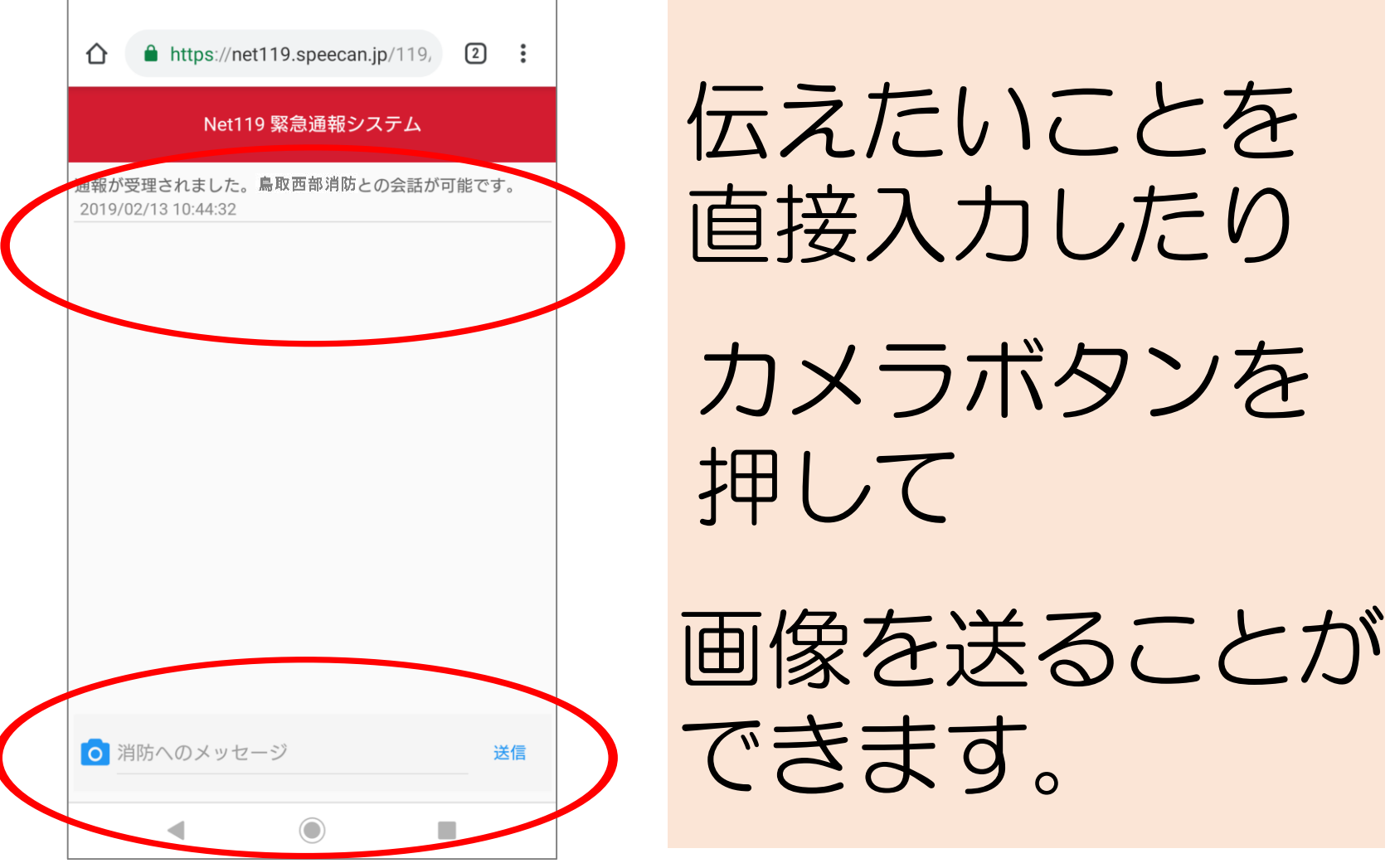

伝えたいことを 直接入力したり カメラボタンを

押して

### 選択肢で回答もできます。

#### Net119 緊急通報システム

通報が受理されました。鳥取西部消防との会話が可能です。 2019/03/20 12:43:04

#### 鳥取西部消防

はい、 消防119です 火事ですね?(はい、消防車を呼んでください,いいえ、救急車 を呼んでください,間違えました。誤通報です) 回答は下の選択肢から選択可能です

#### 質問が来ます。

はい、消防車を呼んでください いいえ、救急車を呼んでください 間違えました。誤通報です ひたいのメッセージ 本店

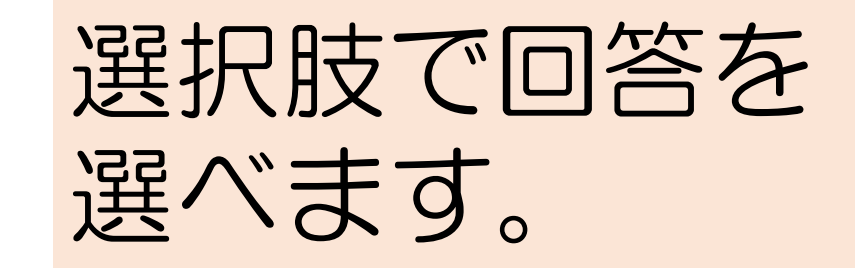

## 通報終了です。

#### Net119 緊急通報システム いえ、救急車を呼んでください,間違えました。 誤通報です) 回答は下の選択肢から選択可能です あなた 2019/03/20 12:43:30 はい、消防車を呼んでください 鳥取西部消防 何が燃えていますか? あなた 2019/03/20 12:45:05 あなた 2019 -09 鳥取西部消防 わかりました。直ちに消防車をそちらに向かわせ ます。 安全なところに避難してお待ちになってくださ

い。

通報が終了しました。 2019/03/20 12:45:43

**戻**る

このような メッセージが出た ら・・・ 「戻る」を押して 画面を閉じてくだ さい。

#### これで火事の通報は終了です。

### 「救急」の通報の場合

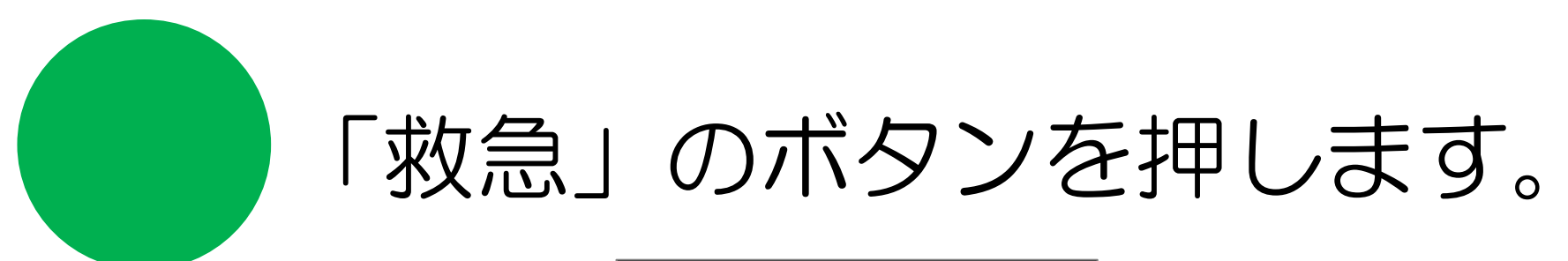

| Net119 緊急通報システム                                                             | ۵<br>         |
|-----------------------------------------------------------------------------|---------------|
| 水急ですか?火事ですか?         「「」」」」         きゅうきゅう         次急         他の人に音声通話をお願いす | A<br>かじ<br>人事 |
| <ul> <li>•</li> </ul>                                                       |               |

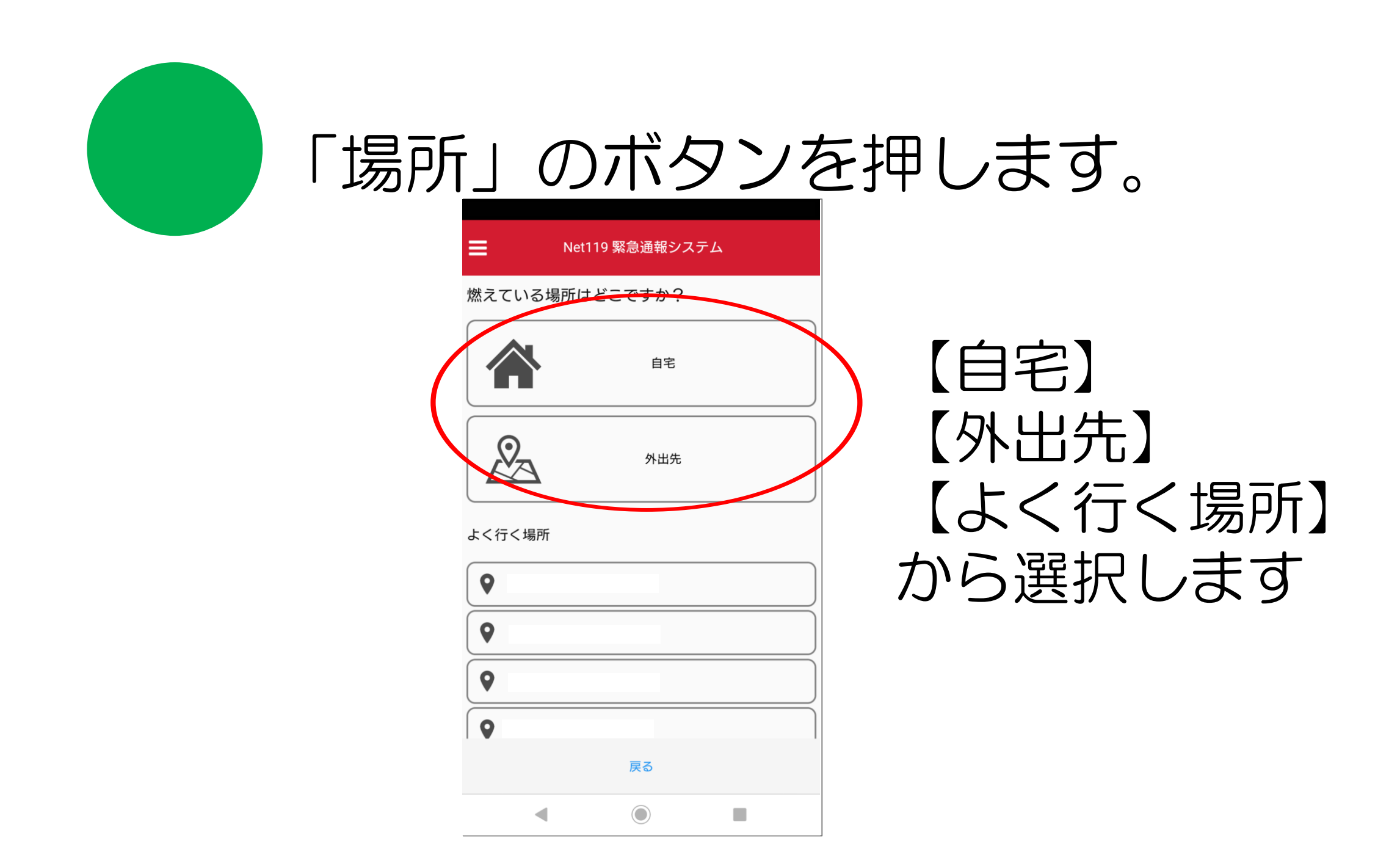

# 詳しい内容を伝えます。

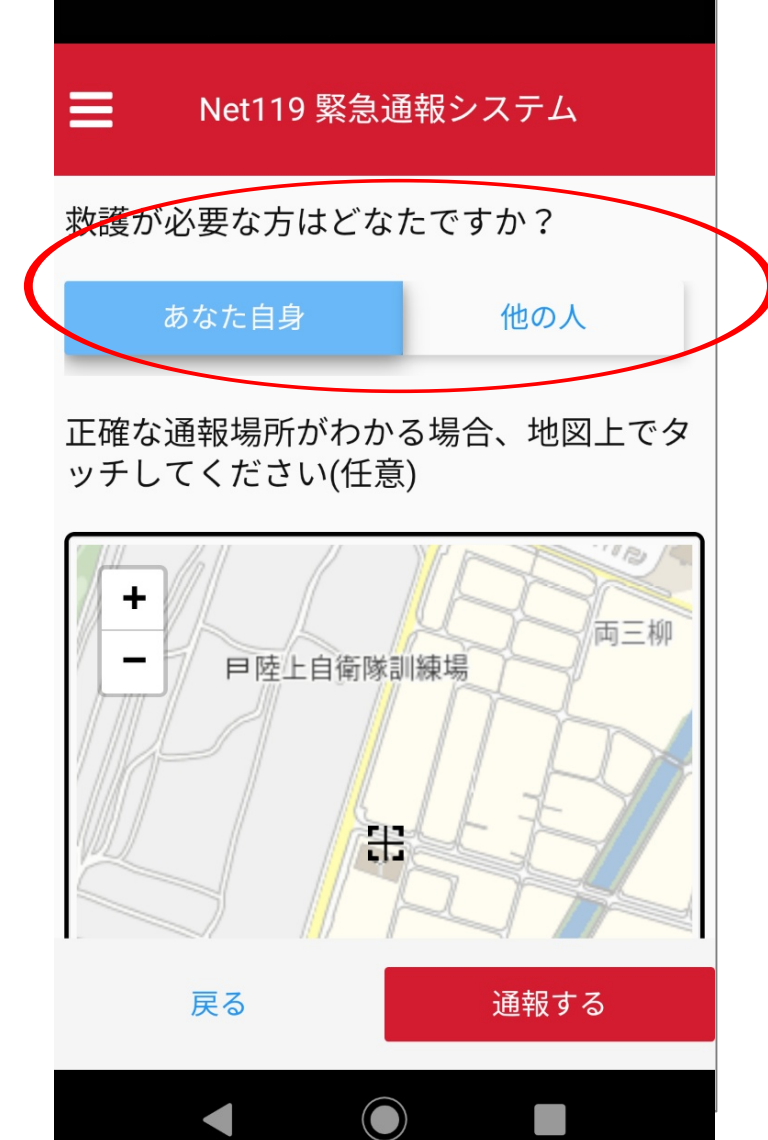

救護が 必要なのは 【あなた自身】 【他の人】?

# 場所を確認して通報します。

Net119 緊急通報システム 正確な通報場所がわかる場合、地図上でタ ッチして、にさい(任意) + 5412 3061 県西部消防局 6458 ⇒ホンダ 卸団地入口 ₩ ふじ 50 m 戻る 通報する

表示されている場 所をしいか確認 ら【通報する】を 押します。

# 受理されたら状況を伝えください。

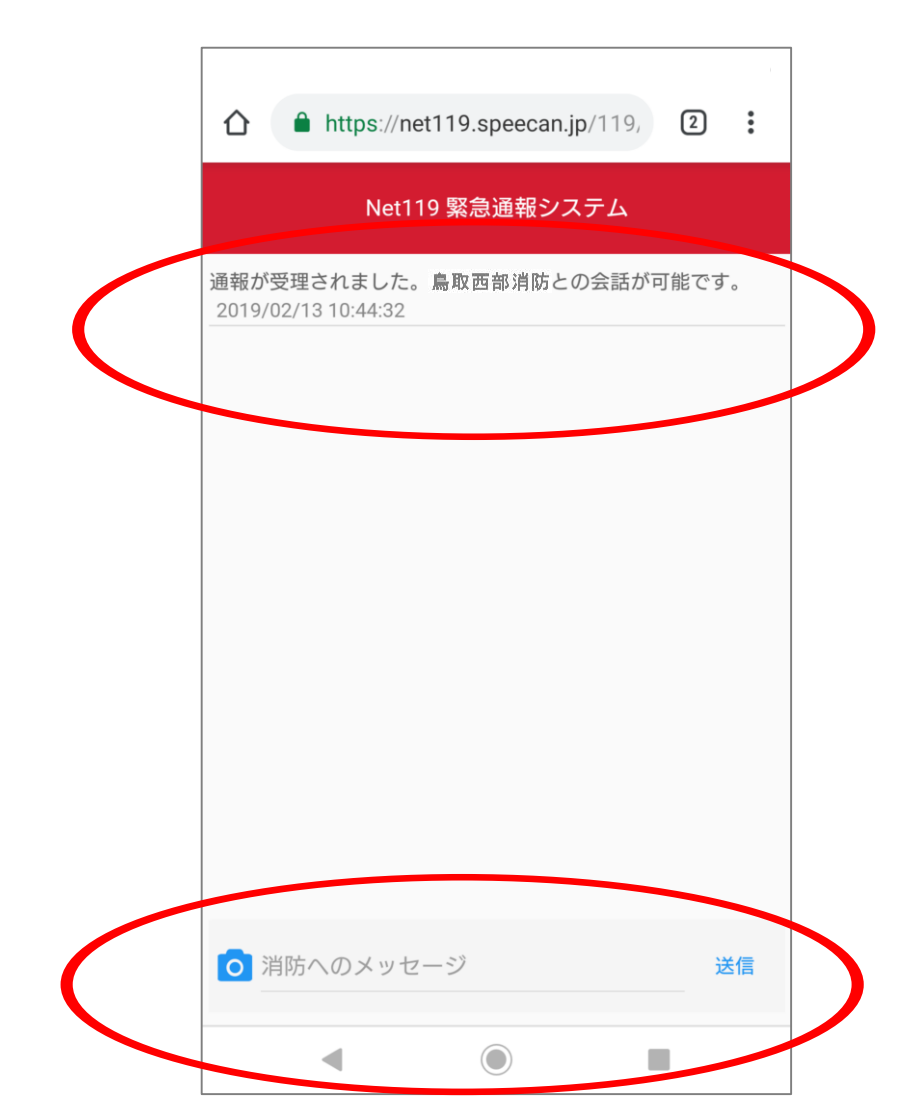

伝えたいことを 直接入力したり

カメラボタンを 押して

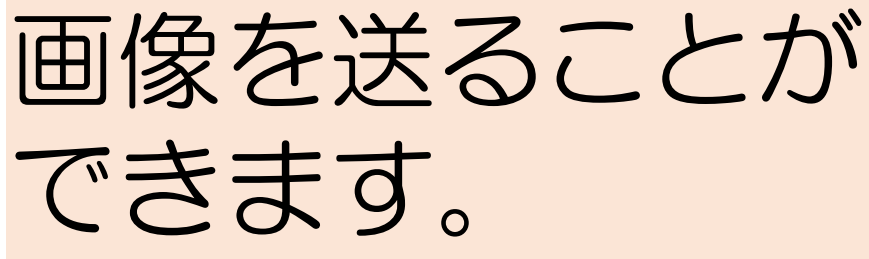

# 選択肢で回答もできます。

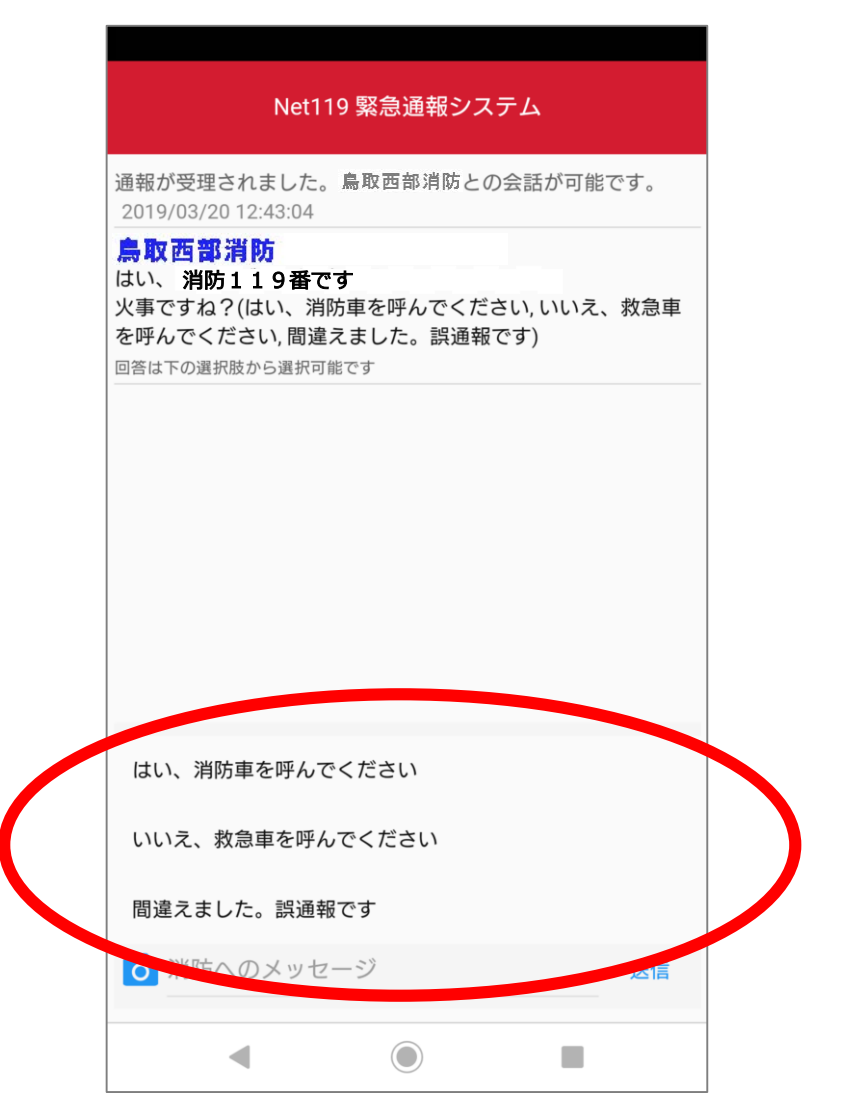

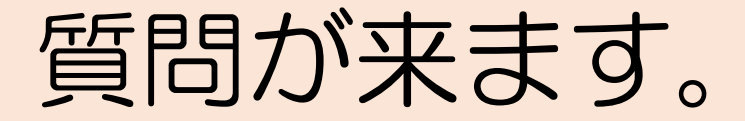

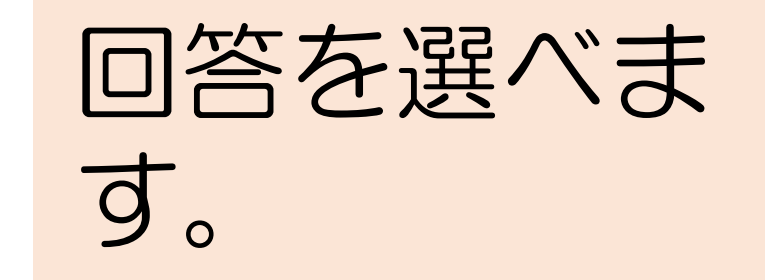

### 通報終了です。

#### Net119 緊急通報システム

いえ、救急車を呼んでください,間違えました。 誤通報です)

回答は下の選択肢から選択可能です

あなた 2019/03/20 12:43:30

はい、消防車を呼んでください

#### 鳥取西部消防 何が燃えていますか?

あなた 2019/03/20 12:45:05

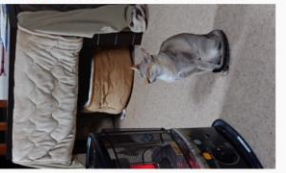

あなた 2019/01

#### 鳥取西部消防

わかりました。直ちに消防車をそちらに向かわせます。 安全なところに避難してお待ちになってください。

.

通報が終了しました。 2019/03/20 12:45:43

戻る

このような メッセージが出た 「戻る」を押して 画面を閉じてくだ さい。

### これで救急の通報は終了です。